# Guide to enrolment in our Canvas course

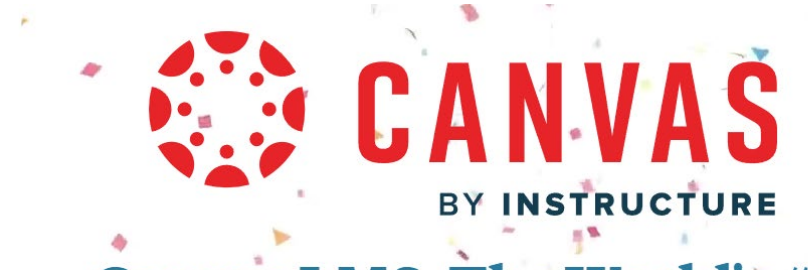

Canvas LMS, The World's #1 Teaching and Learning Software

## If you already have a Canvas account:

Please click on this enrolment link

(<u>https://canvas.instructure.com/enroll/9FR7LC</u>) and log in to your Canvas account, then you will be automatically redirected to the course page (*see p.5*). **Notes:** 

1. If you can't remember your password, check the <u>Canvas Support</u> section for reset options.

# If you are a first-time Canvas user:

Please follow instructions on the next page to join our course.

#### Notes:

- 1. In order to ensure a smooth enrolment process, we suggest **using email addresses other than QQ (such as Gmail, Hotmail, 126, 163, etc.)** when creating Canvas accounts as we've received feedback from some participants who encountered difficulties while registering with QQ email addresses.
- 2. If you encounter any difficulties with either enrolment method, please feel free to email us mentioning **your email address** and **your name**. We will try to add you to the course manually.
- 3. To start the course, please complete the 'Welcome' module and read the announcement first.

### Step 1. Go to https://canvas.instructure.com/

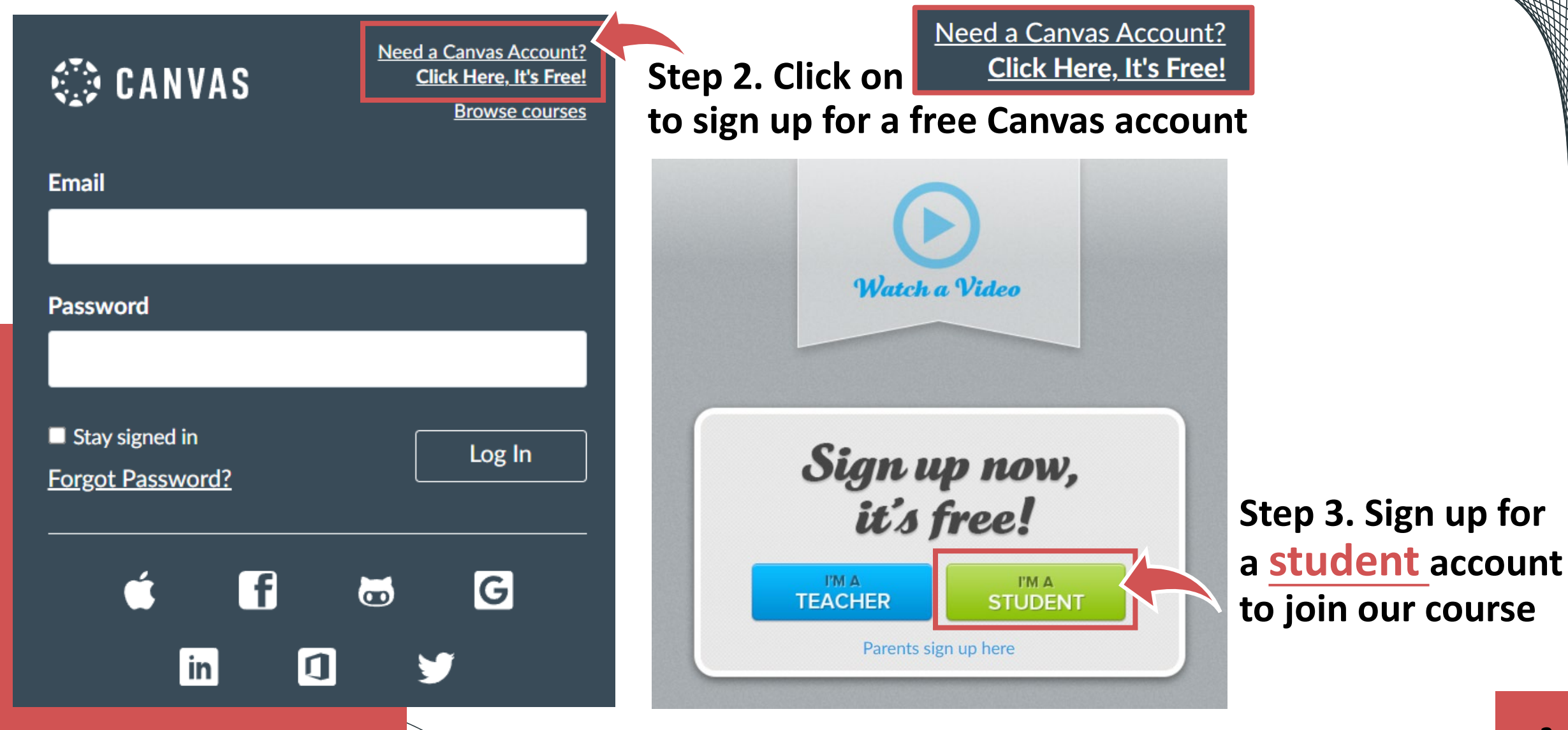

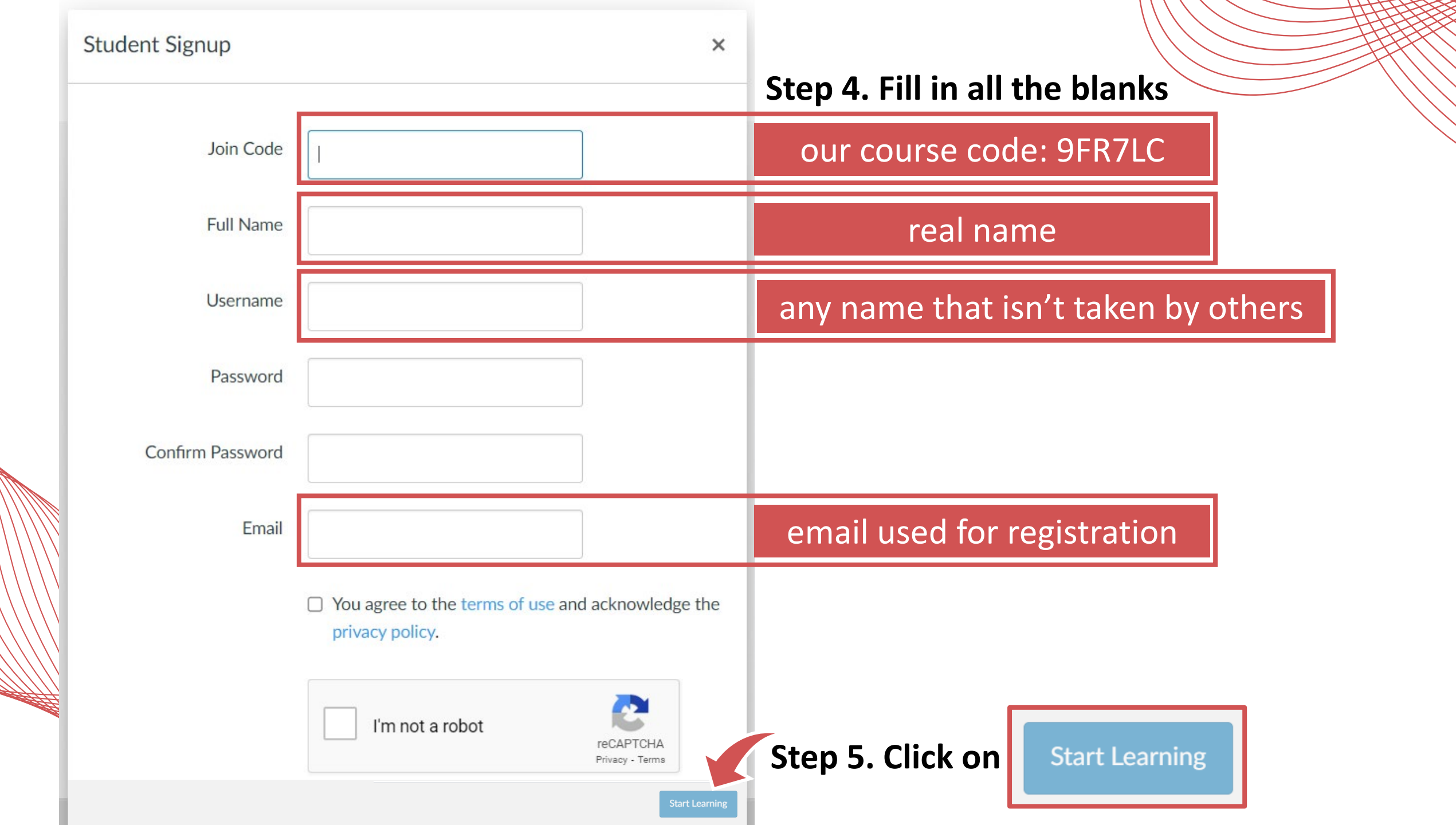

After clicking on 'Start Learning', you will be directed to the page of our course modules.
If you can see the page as shown here, it indicates you have successfully joined our course.

![](_page_4_Figure_1.jpeg)

#### ◆ You can also find our course already included in your dashboard.

![](_page_5_Figure_1.jpeg)

#### Please complete the 'Welcome' module before you start Session 1.

![](_page_6_Figure_1.jpeg)

# Thank you for your attention

![](_page_7_Picture_1.jpeg)